# JOYFITアプリ 各種お手続き方法一覧

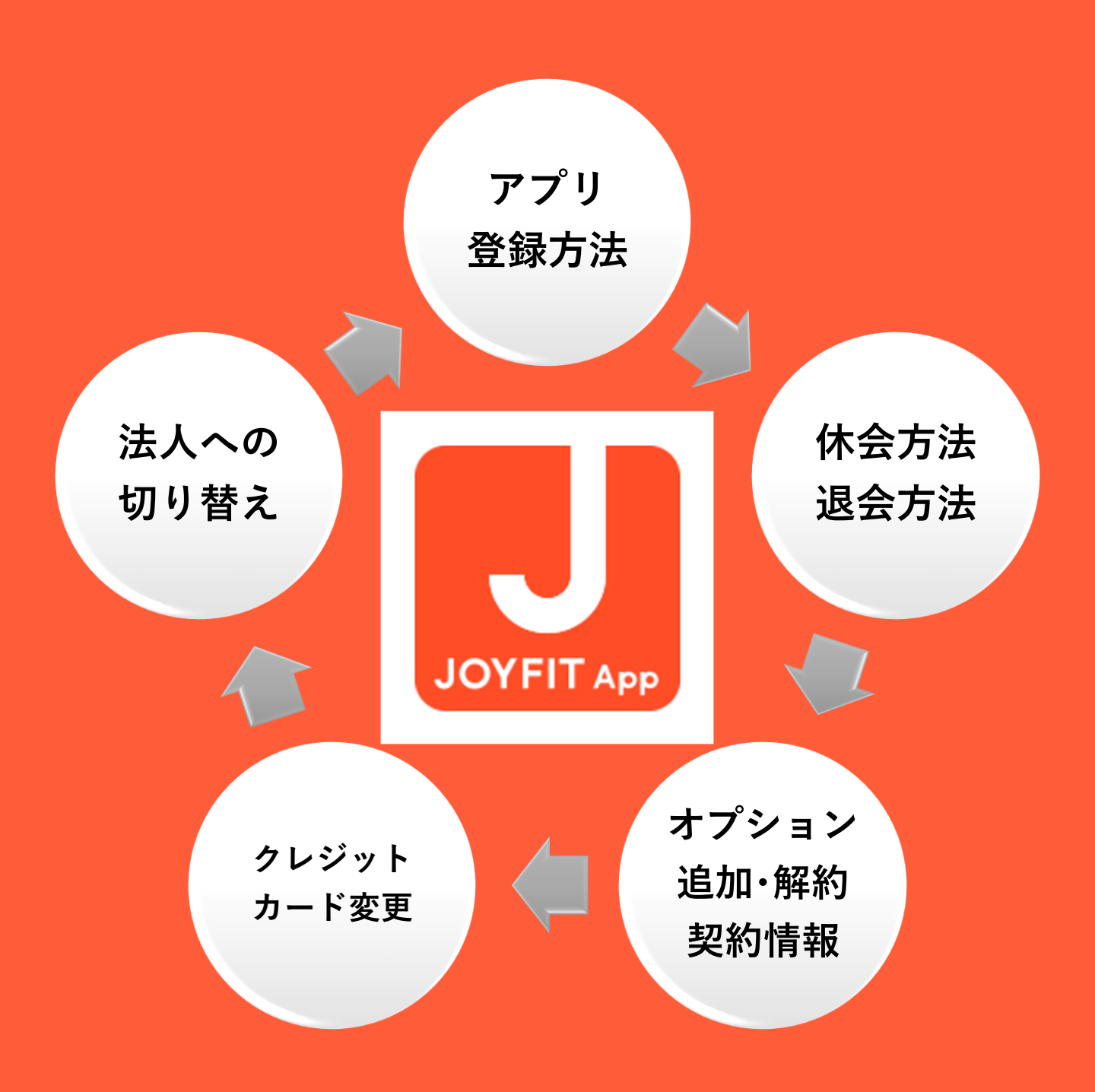

ラクラクお手続き 自宅から操作が可能

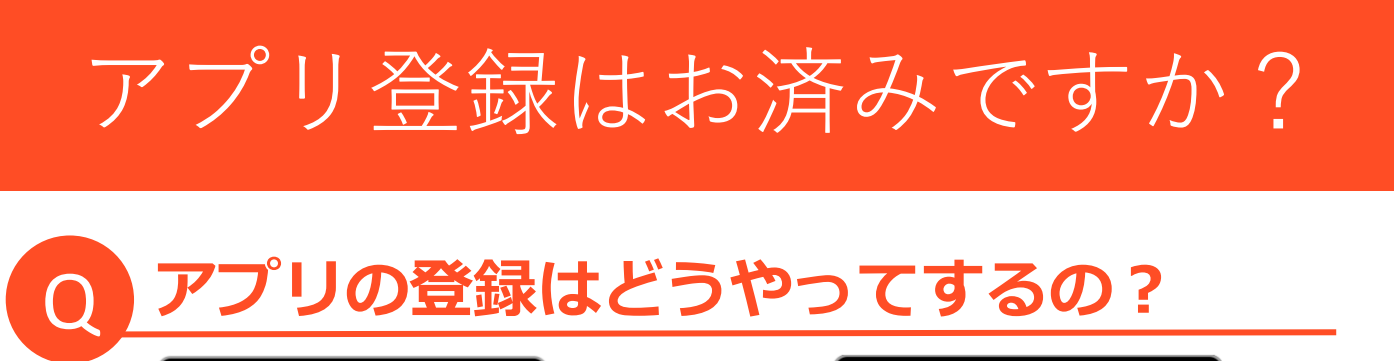

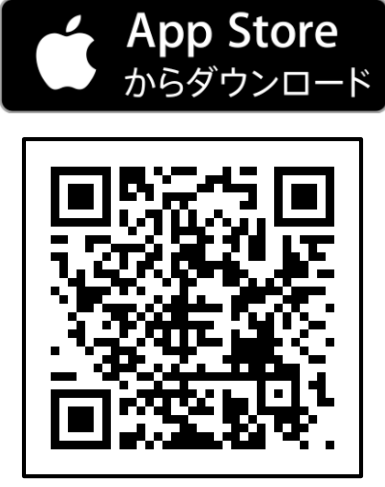

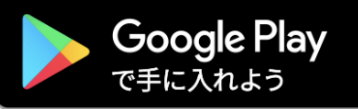

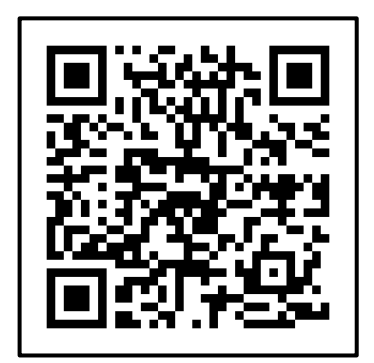

アプリをダウンロード後、アプリを一度閉じ 下記の手順で登録下さい。

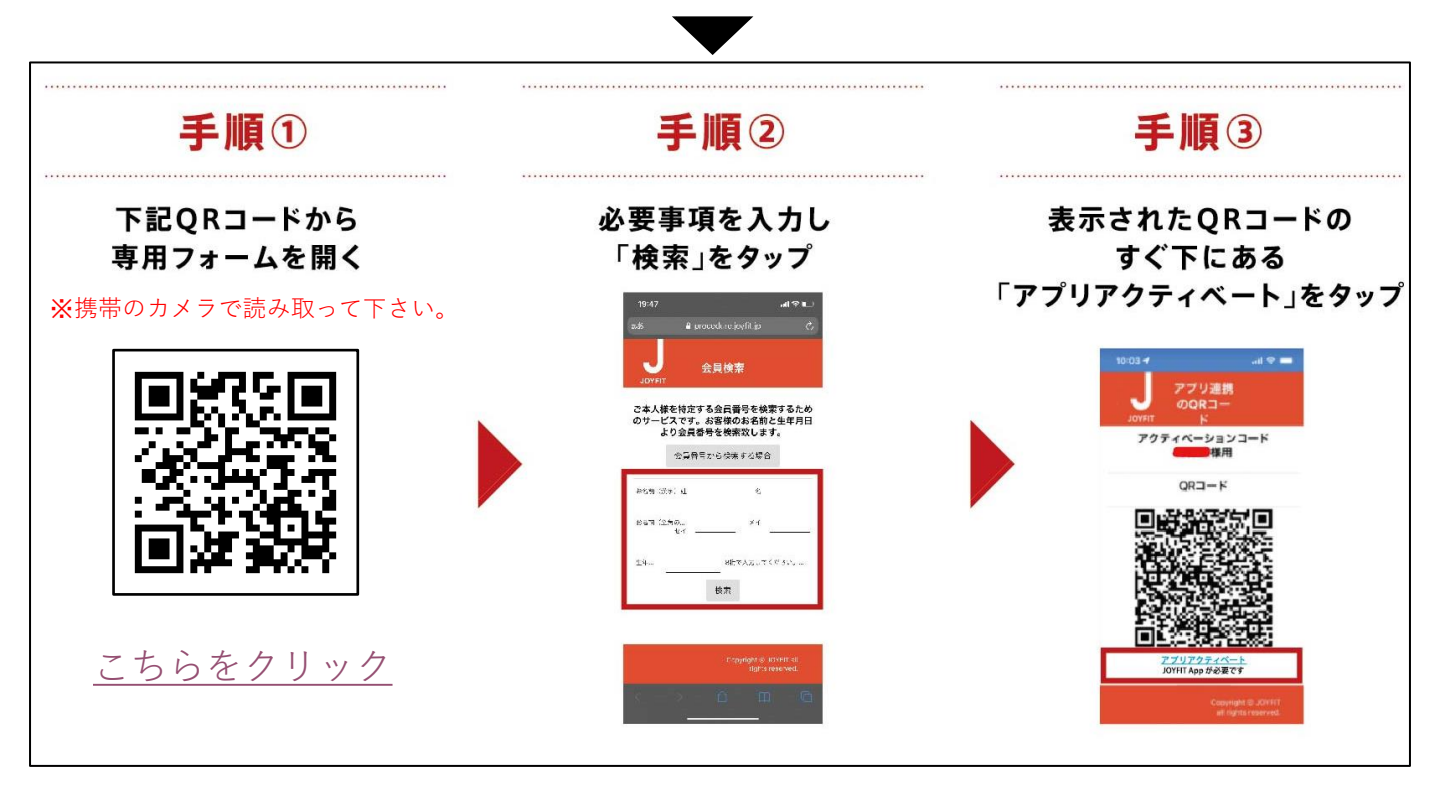

※位置情報をONにして下さい。
※BluetoothをONにして下さい。
※カメラを許可にして下さい。
※Wi-Fi接続をお切りください。

あなたのカラダと暮らしにフィットする。

# アプリに関するQ&A

## 休会するには?

- ・休会費用といたしまして、月額2,200円(税込)が発生いたします。
- ・契約ロッカーは全額のお支払い、
- ・あんしんサポート(通常・VIP)は半額をお支払いいただきます。
- ・JOYFIT公式アプリから変更いただけます。

下記の手順でご変更下さい。

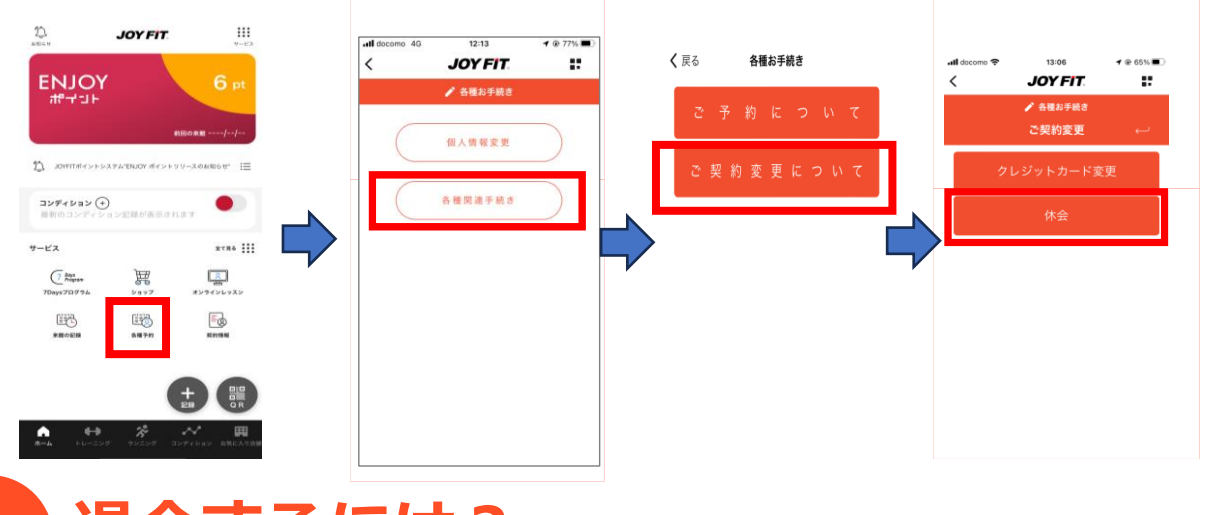

退会するには?

・ご申請いただいた月の末日付でのご退会でございます。 ※法人会員の場合:申請した月の翌月末でのご退会となります。

・JOYFIT公式アプリから変更いただけます。

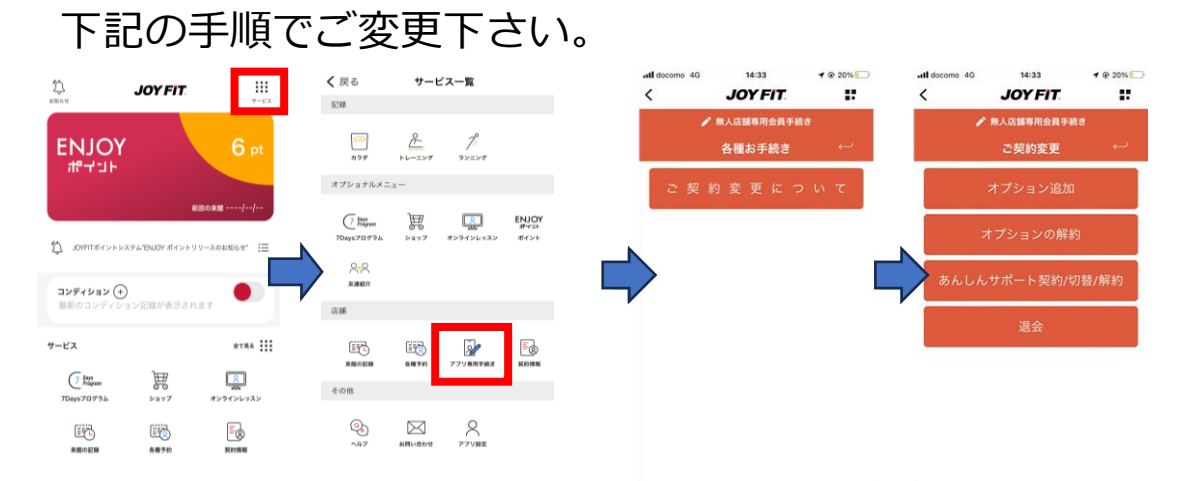

あなたのカラダと暮らしにフィットする。

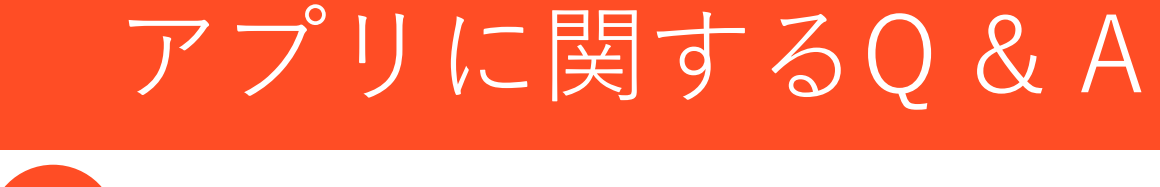

### オプションの追加・解約をするには?

#### 【追加】

・ご申請いただいたその日からご利用いただけます。

#### 【ご解約】

- ・ご申請いただいた月の末日付でのご解約でございます。
- ・JOYFIT公式アプリから変更いただけます。

下記の手順でご変更下さい。

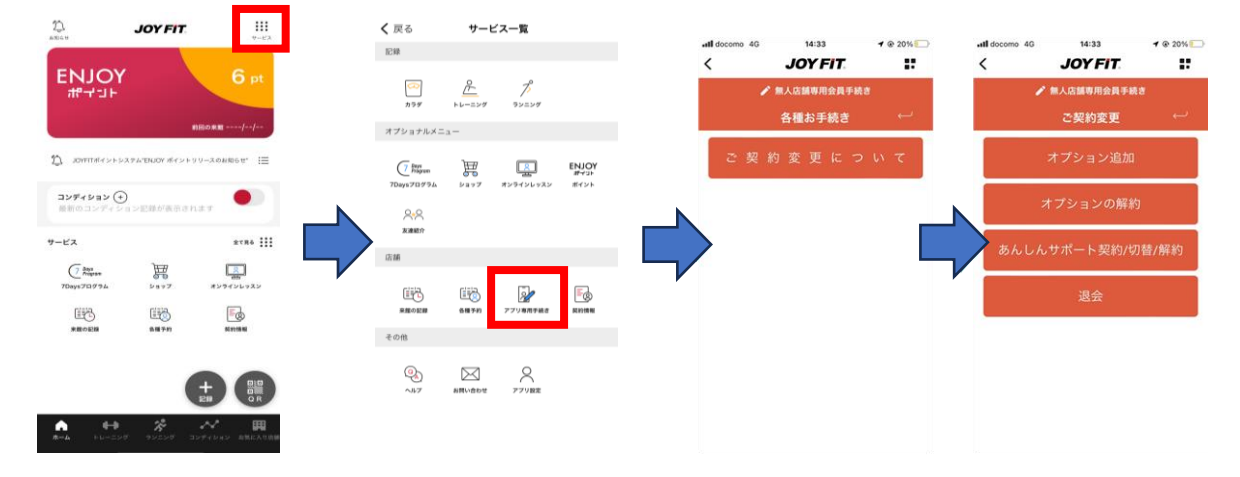

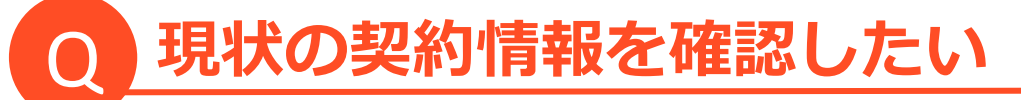

・JOYFIT公式アプリからご確認いただけます。

下記の手順でご変更下さい。

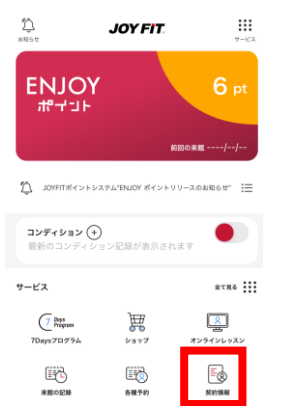

あなたのカラダと暮らしにフィットする。

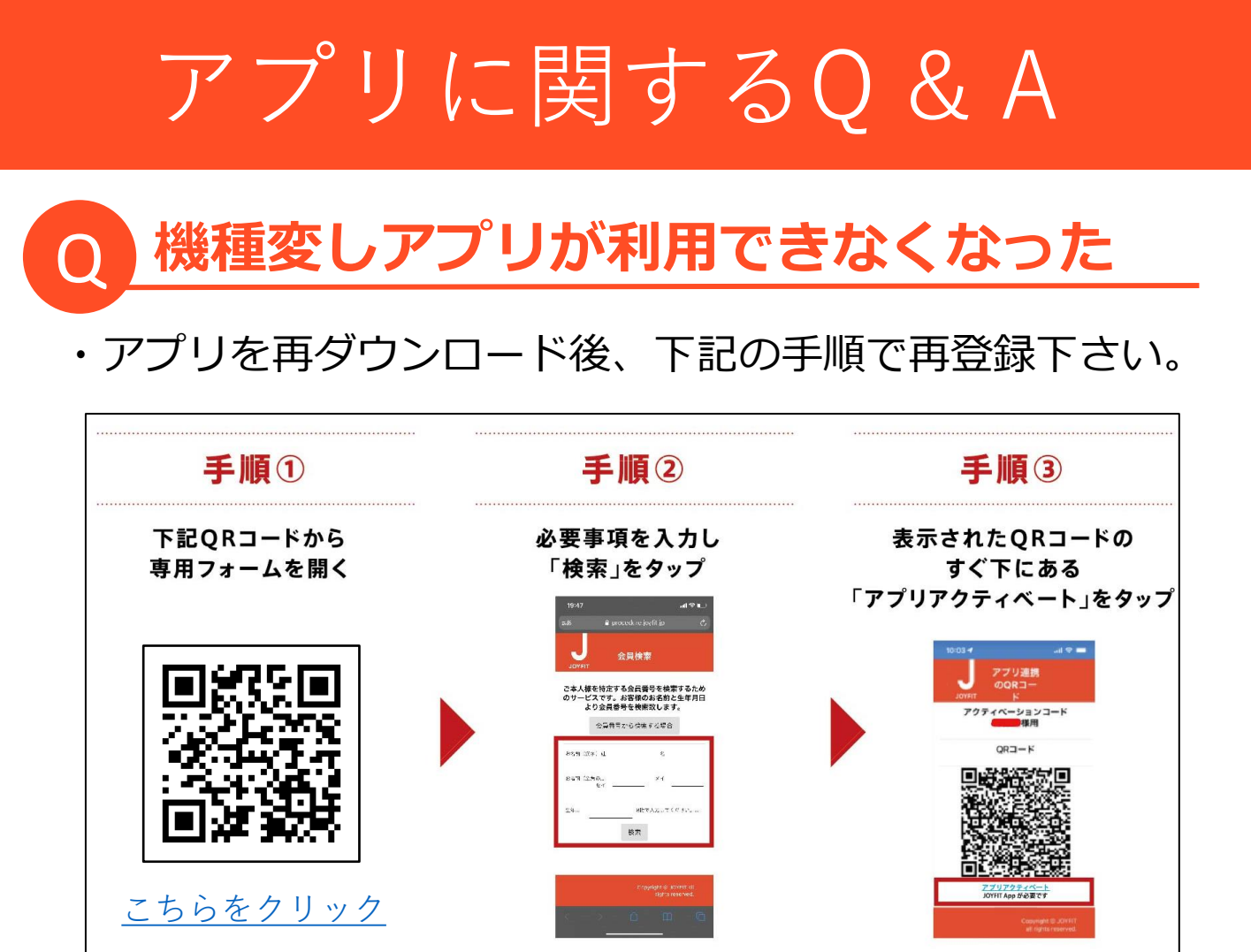

## 支払いのクレジットカードを変更するには?

### JOYFIT公式アプリから変更いただけます。 下記の手順でご変更下さい。

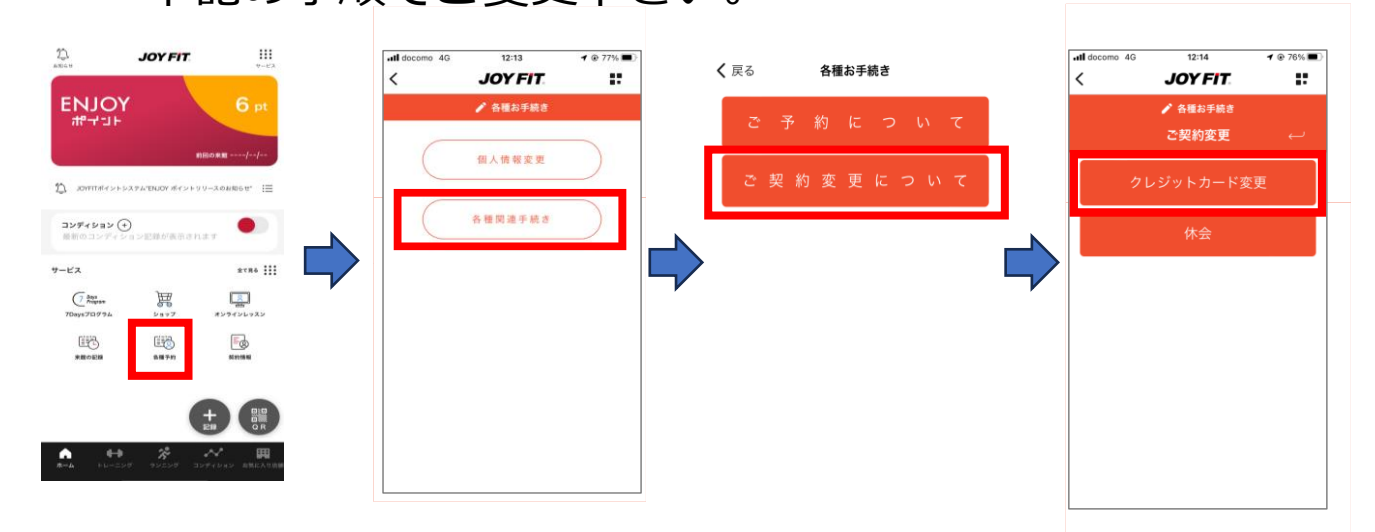

あなたのカラダと暮らしにフィットする。

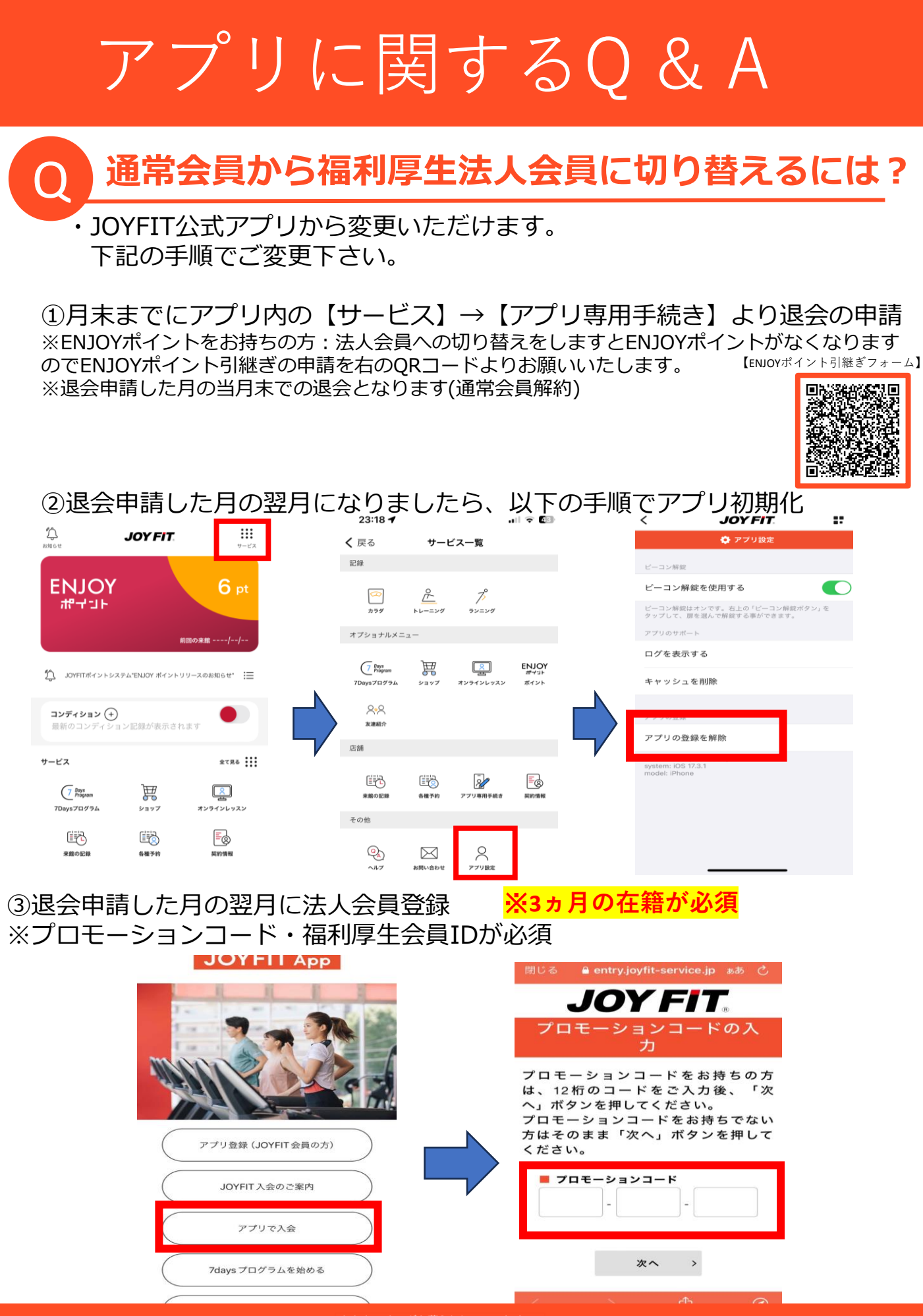

あなたのカラダと暮らしにフィットする。